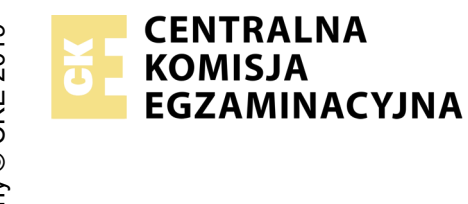

## EGZAMIN POTWIERDZAJĄCY KWALIFIKACJE W ZAWODZIE Rok 2021 ZASADY OCENIANIA

Arkusz zawiera informacje prawnie chronione do momentu rozpoczęcia egzaminu

Nazwa kwalifikacji: Montaż i eksploatacja systemów komputerowych, urządzeń peryferyjnych i sieci

Oznaczenie arkusza: **EE.08-02-21.06-SG** Oznaczenie kwalifikacji: **EE.08** Numer zadania: **02** Wersja arkusza: **SG** 

## PODSTAWA PROGRAMOWA 2017

## Wypełnia egzaminator

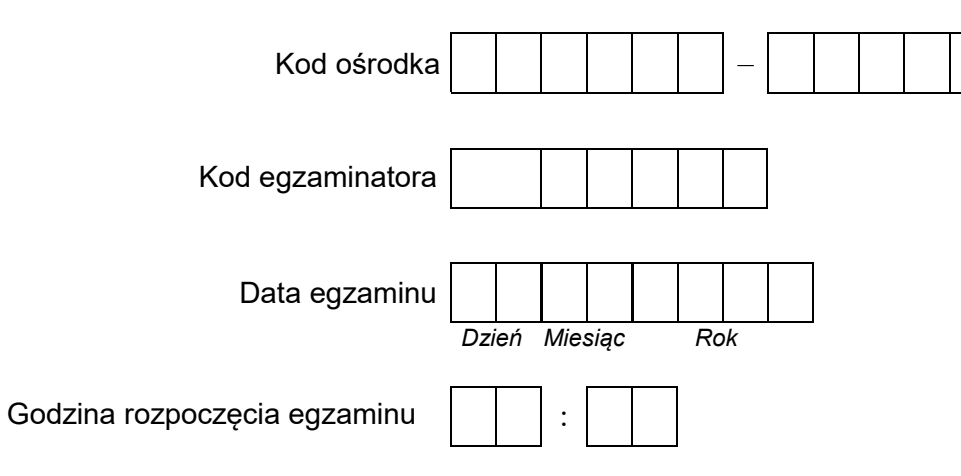

| Numer PESEL zdającego* |  |  |  |  |  |  | N<br>stai | er<br>ska |  |  |  |
|------------------------|--|--|--|--|--|--|-----------|-----------|--|--|--|
|                        |  |  |  |  |  |  |           |           |  |  |  |
|                        |  |  |  |  |  |  |           |           |  |  |  |
|                        |  |  |  |  |  |  |           |           |  |  |  |
|                        |  |  |  |  |  |  |           |           |  |  |  |
|                        |  |  |  |  |  |  |           |           |  |  |  |
|                        |  |  |  |  |  |  |           |           |  |  |  |

\* w przypadku braku numeru PESEL – seria i numer paszportu lub innego dokumentu potwierdzającego tożsamość

## Egzaminatorze!

- Oceniaj prace zdających rzetelnie i z zaangażowaniem. Dokumentuj wyniki oceny.
- Stosuj przyjęte zasady oceniania w sposób obiektywny.
- Jeżeli zdający, wykonując zadanie egzaminacyjne, uzyskuje inne rezultaty albo pożądane rezultaty uzyskuje w inny sposób niż uwzględniony w zasadach oceniania lub przedstawia nietypowe rozwiązanie, ale zgodnie ze sztuką w zawodzie, to nadal oceniaj zgodnie z kryteriami zawartymi w zasadach oceniania. Informacje o tym, że zasady oceniania nie przewidują zaistniałej sytuacji, przekaż niezwłocznie w formie pisemnej notatki do Przewodniczącego Zespołu Egzaminacyjnego z prośbą o przekazanie jej do Okręgowej Komisji Egzaminacyjnej. Notatka może być sporządzona odręcznie w trybie roboczym.
- Informuj przewodniczącego zespołu nadzorującego o wszystkich nieprawidłowościach zaistniałych w trakcie egzaminu, w tym w szczególności o naruszeniach przepisów bezpieczeństwa i higieny pracy i o podejrzeniach niesamodzielności w wykonaniu zadania przez zdającego.

|                        | Numer<br>stanowiska                                                                                                    |                     |                              |                                   |                                        |                        |                        |
|------------------------|----------------------------------------------------------------------------------------------------|---------------------|------------------------------|-----------------------------------|----------------------------------------|------------------------|------------------------|
|                        | Elementy podlegające ocenie/kryteria oceny                                                                                                    | Egz<br>jeż<br>kryt  | amir<br>zeli z<br>eriui<br>n | iator<br>dając<br>m alb<br>ie spo | wpis<br>:y sp<br>o <b>N</b> ,<br>əłnił | suje<br>pełni:<br>jeże | <b>T</b> ,<br>ŀ<br>≥li |
| Re                     | zultat 1: Montaż podzespołu oraz połączenie fizyczne urządzeń                                                                                                    |                     |                              |                                   |                                        |                        |                        |
| UV<br>Ok<br>za         | VAGA: Oceny kryterium 1.1 należy dokonać po informacji od przewodniczącego ZN o gotowości zdającego do oceny montażu p<br>oserwację należy zakończyć po dokonaniu oceny wykonania montażu dysku twardego. Przebieg montażu należy ocenić zgodnie<br>pisanymi w Przebiegu 1                                                                                                    | odz<br>e z k        | zesp<br>kryte                | oołu.<br>eriar                    | ni                                     |                        |                        |
| 1                      | Zamontowano dysk twardy na serwerze w sposób trwały                                                                                                    |                     |                              |                                   |                                        |                        |                        |
| 2                      | Po montażu dysku twardego uruchamia się system Windows Server                                                                                                    |                     |                              |                                   |                                        |                        |                        |
| 3                      | Połączono urządzenie sieciowe, stację roboczą, drukarkę oraz serwer zgodnie ze schematem umieszczonym w Załączniku 1                                                                                                    |                     |                              |                                   |                                        |                        |                        |
| Re                     | zultat 2: Diagnostyka oraz specyfikacja systemu operacyjnego i podzespołów                                                                                                    |                     |                              |                                   |                                        |                        |                        |
| UV<br>za<br>nie<br>kry | VAGA: Ocenie podlega diagnostyka na stacji roboczej w systemie Linux. Pliki zawierające zrzuty ekranu potwierdzające przepro<br>pisane w folderze DIAGNOSTYKA na nośniku USB opisanym EGZAMIN. Zapisy znajdują się w arkuszu egzaminacyjnym w Ta<br>zmożliwości identyfikacji przez program parametrów podzespołu udokumentowanej na zrzutach i takim też zapisie w Tabeli 1 ar<br>zteria 2.4 i 2.5 za spełnione | owa<br>beli<br>kusz | dzo<br>1. V<br>za, I         | ne te<br>V prz<br>nale:           | əsty<br>zypa<br>ży u                   | ' są<br>adk<br>izna    | u<br>ać                |
| 1                      | Sprawdzono parametry procesora ujęte w Tabeli 1, co udokumentowano za pomocą minimum 1 zrzutu ekranu                                                                                                    |                     |                              |                                   |                                        |                        |                        |
| 2                      | Sprawdzono parametry płyty głównej ujęte w Tabeli 1, co udokumentowano za pomocą minimum 1 zrzutu ekranu                                                                                                    |                     |                              |                                   | T                                      |                        |                        |
| 3                      | Sprawdzono parametry systemu Linux ujęte w Tabeli 1, co udokumentowano za pomocą minimum 1 zrzutu ekranu                                                                                                    |                     |                              |                                   |                                        |                        |                        |
| 4                      | Zanotowano parametry procesora w Tabeli 1 w wierszach <i>Procesor</i> oraz zapisy są zgodne ze zrzutami                                                                                                    |                     |                              |                                   |                                        |                        |                        |
| 5                      | Zanotowano parametry płyty głównej w Tabeli 1 w wierszach <i>Płyta główna</i> oraz zapisy są zgodne ze zrzutami                                                                                                    |                     |                              |                                   |                                        |                        |                        |
| 6                      | Zanotowano dystrybucję i wersję jądra zainstalowanego systemu Linux w Tabeli 1 w wierszach <i>System operacyjny Linux</i> oraz zapisy są zgodne ze zrzutami                                                                                                    |                     |                              |                                   |                                        |                        |                        |

|           | star >                                                                                                    |           |      |        |          |     |
|-----------|----------------------------------------------------------------------------------------------------|-----------|------|--------|----------|-----|
| Re        | zultat 3: Skonfigurowane urządzenie sieciowe                                                                                                    |           |      |        | <u> </u> |     |
| UV        | VAGA: Oceny kryteriów należy dokonać po informacji od przewodniczącego ZN o gotowości zdającego do prezentacji ustawie                                                                                                    | ń pr.     | zeła | ączn   | ika      |     |
| 1         | Przypisano dla interfejsu LAN przełącznika adres 172.16.12.3/24                                                                                                    |           |      |        |          |     |
| 2         | Przypisano dla interfejsu LAN przełącznika adres bramy domyślnej: 172.16.12.1/24                                                                                                    |           |      |        |          |     |
| 3         | Utworzono nowy VLAN o nazwie V2 z ID ustawionym na 2                                                                                                    |           |      |        |          |     |
| 4         | Przypisano porty 1 i 2 do VLAN o nazwie V2 bez tagowania                                                                                                    |           |      |        |          |     |
| Re        | zultat 4: Skonfigurowany serwer                                                                                                    |           |      |        | <u> </u> |     |
| UV<br>Krj | VAGA: Ocenie podlega konfiguracja systemu Windows Server, konto <b>Administrator</b> z hasłem <b>ZAQ!2wsx</b><br>/teria 4.8 ÷ 4.10 należy sprawdzić po informacji od przewodniczącego ZN o gotowości zdającego do przeprowadzenia testu ko<br>Ustawiono nazwę interfejsu sieciowego serwera podłączonego do przełącznika na <b>SWITCH</b> , ustawiono DNS: <i>localhost,</i> adres<br>IP: 172.16.12.1/24 , brama domyślna: brak | omur<br>s | nike | асјі и | rząd:    | zeń |
| 2         | Ustawiono nazwę interfejsu sieciowego serwera podłączonego do drukarki na <b>PRINTER</b> , ustawiono adres IP: 10.0.0.X/24, gdzie X oznacza numer stanowiska egzaminacyjnego                                                                                                    |           |      |        |          |     |
| 3         | Zainstalowano usługę serwera DHCP                                                                                                    |           |      |        |          |     |
| 4         | Utworzono na serwerze DHCP zakres o nazwie <b>LAN_SWITCH</b> z pulą adresów 172.16.12.100 ÷ 172.16.12.200, czas<br>dzierżawy: 24 godziny (1 dzień),  adresy wykluczeń: 172.16.12.111 ÷ 172.16.12.116                                                                                                    |           |      |        |          |     |
| 5         | Ustawiono na serwerze DHCP rezerwację adresu IP o nazwie STACJA                                                                                                    |           |      |        |          |     |
| 6         | Ustawiono na serwerze DHCP rezerwację adresu IP 172.16.12.111 dla adresu MAC 8C-70-5A-F3-75-BC                                                                                                    |           |      |        |          |     |
| 7         | Ustawiono na serwerze DHCP adres serwerów DNS: 8.8.6.6 oraz 8.8.7.7, maskę podsieci: 255.255.255.0                                                                                                    |           |      |        |          |     |
| 8         | Wykonano sprawdzenie komunikacji serwera z przełącznikiem za pomocą polecenia systemowego np.: <i>ping 172.16.12.3</i> ora<br>urządzenie odpowiada na polecenie                                                                                                    | ıZ        |      |        |          |     |
| 9         | Wykonano sprawdzenie komunikacji serwera z drukarką za pomocą polecenia systemowego np. <i>ping 10.0.0.240</i> ora<br>urządzenie odpowiada na polecenie                                                                                                    | ız        |      |        |          |     |
| 10        | Wykonano sprawdzenie komunikacji serwera ze stacją roboczą za pomocą polecenia systemowego np. <i>ping 172.16.12.2</i> ora<br>stacja robocza odpowiada na polecenie                                                                                                    | z         |      |        |          |     |

 

| r ska |  |  |  |
|-------|--|--|--|
| Nume  |  |  |  |
| sta   |  |  |  |

| Re               | zultat 5: Skonfigurowana stacja robocza                                                                                                    |     |      |     |     |        |
|------------------|----------------------------------------------------------------------------------------------------|-----|------|-----|-----|--------|
| UV<br>Pli<br>zrz | VAGA: Ocenie podlega konfiguracja systemu Windows, konto <b>Administrator</b> z hasłem <b>ZAQ!2wsx</b><br>ki przeznaczone do oceny kryteriów 5.3 ÷ 5.6 zapisane są na nośniku USB opisanym EGZAMIN w folderze STACJA ROBOCZA<br>cut ekranu z widocznym poleceniem systemowym. W przypadku braku zrzutów dane kryterium nie jest spełnione | . P | owii | nny | zaw | vierać |
| 1                | Ustawiono nazwę interfejsu sieciowego stacji roboczej podłączonego do przełącznika na LAN_S, DNS: <i>localhost</i>                                                                                                    |     |      |     |     |        |
| 2                | <sup>2</sup> Ustawiono adres IP: 172.16.12.2/24 oraz bramę domyślną: 172.16.12.1 dla interfejsu sieciowego stacji roboczej podłączonego do przełącznika                                                                                                    |     |      |     |     |        |
| 3                | Utworzono za pomocą Wiersza poleceń konto użytkownika <b>archiwista</b>                                                                                                    |     |      |     |     |        |
| 4                | Dodano za pomocą Wiersza poleceń konto użytkownika <b>archiwista</b> do grupy <b>Replikator</b>                                                                                                    |     |      |     |     |        |
| 5                | Wymuszono za pomocą Wiersza poleceń zmianę hasła podczas pierwszego logowania na konto użytkownika <b>archiwista</b>                                                                                                    |     |      |     |     |        |
| 6                | Ustawiono za pomocą Wiersza poleceń datę wygaśnięcia konta użytkownika <b>archiwista</b> na 20.02.2027 r.                                                                                                    |     |      |     |     |        |
| 7                | Zablokowano użytkownikom możliwość dopasowywania pasków narzędzi Pulpitu za pomocą <i>gpedit.msc</i> włączono ustawienie<br>Zabroń dopasowywania pasków narzędzi pulpitu                                                                                                    |     |      |     |     |        |
| Re               | zultat 6: Kosztorys                                                                                                    |     |      |     |     |        |
| UV               | VAGA: Plik przeznaczony do oceny zapisany jest na nośniku USB opisanym EGZAMIN.                                                                                                    |     |      |     |     |        |
| 1                | Sporządzono kosztorys w arkuszu kalkulacyjnym w postaci pliku <i>Kosztorys oraz w pliku arkusza utworzono tabelę zawierającą</i><br>7 <i>kolumn: Lp., Nazwa podzespołu, Cena netto w zł., VAT w zł, Cena brutto w zł, Ilość, Wartość brutto w zł</i>                                                                                      |     |      |     |     |        |
| 2                | Uwzględniono w kosztorysie podzespół: płyta główna Asrock                                                                                                    |     |      |     |     |        |
| 3                | Uwzględniono w kosztorysie podzespoły: karta graficzna oraz obudowa Aerocool                                                                                                    |     |      |     |     |        |
| 4                | Uwzględniono w kosztorysie podzespoły: procesor AMD Ryzen oraz zasilacz SeaSonic                                                                                                    |     |      |     |     |        |
| 5                | Uwzględniono w kosztorysie podzespoły: pamięć RAM Balistix oraz HDD                                                                                                    |     |      |     |     |        |

|                                                      | Numer<br>stanowiska                                                                                                    |  |      |  |
|------------------------------------------------------|----------------------------------------------------------------------------------------------------|--|------|--|
| 6                                                    | Zastosowano formuły umożliwiające wykonywanie obliczeń zgodnych ze stanem faktycznym w kolumnach <i>VAT w zł</i> oraz<br><i>Cena brutto w zł</i>                                                                                                |  |      |  |
| 7                                                    | Zastosowano formuły umożliwiające wykonywanie obliczeń zgodnych ze stanem faktycznym w kolumnie <i>Wartość brutto w zł</i><br>oraz komórce WARTOŚĆ ZESTAWU                                                                                      |  |      |  |
| 8                                                    | Zastosowano format liczbowy, z dwoma miejscami po przecinku, z użyciem separatora tysięcy dla kolumn: <i>Cena netto w zł,</i><br>VAT w zł, Cena brutto w zł, Wartość brutto w zł oraz dla komórki zawierającej obliczoną łączną wartość zestawu |  |      |  |
| 9                                                    | Zawarto w kosztorysie jedynie niezbędne podzespoły (ujęcie w kosztorysie nagrywarki DVD RW należy traktować jako<br>poprawne)                                                                                                    |  |      |  |
| Przebieg 1: Montaż i podłączenie urządzeń sieciowych |                                                                                                    |  | <br> |  |
| Zd                                                   | ający:                                                                                                    |  |      |  |
| 1                                                    | wykonywał montaż podzespołu z odłączonym zasilaniem jednostki centralnej, a podłączenie zasilania nastąpiło dopiero po<br>założeniu obudowy komputera                                                                                           |  |      |  |
| 2                                                    | stosował podczas montażu podzespołu odpowiednie narzędzia oraz podłączał urządzenia sieciowe zgodnie z zasadami BHP                                                                                                    |  |      |  |
| 3                                                    | zostawił uporządkowane stanowisko po zakończeniu wszystkich prac                                                                                                    |  |      |  |

Egzaminator .....

imię i nazwisko

data i czytelny podpis

.....

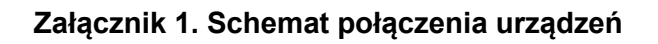

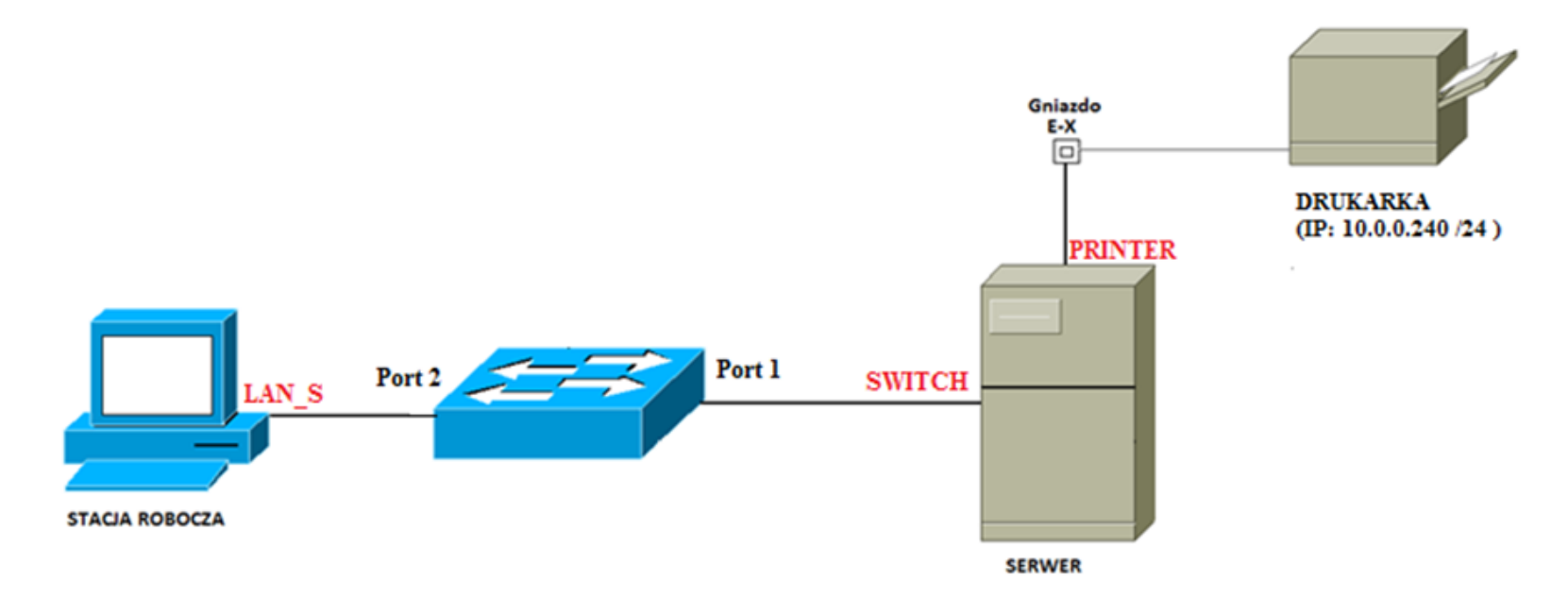